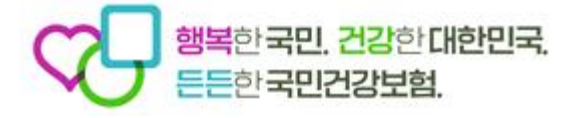

## 서비스 모니터링 자가진단 등록 방법

2024. 4.

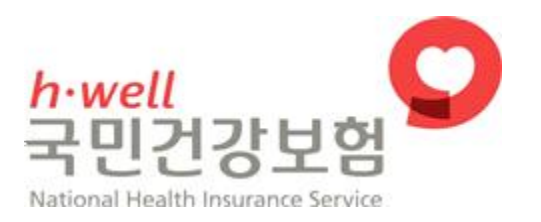

## 서비스 모니터링 자가진단 등록 방법

## 장기요양정보시스템 > 기관 로그인 > 업무포털 접속

1. 서비스모니터링 > 자가진단 등록

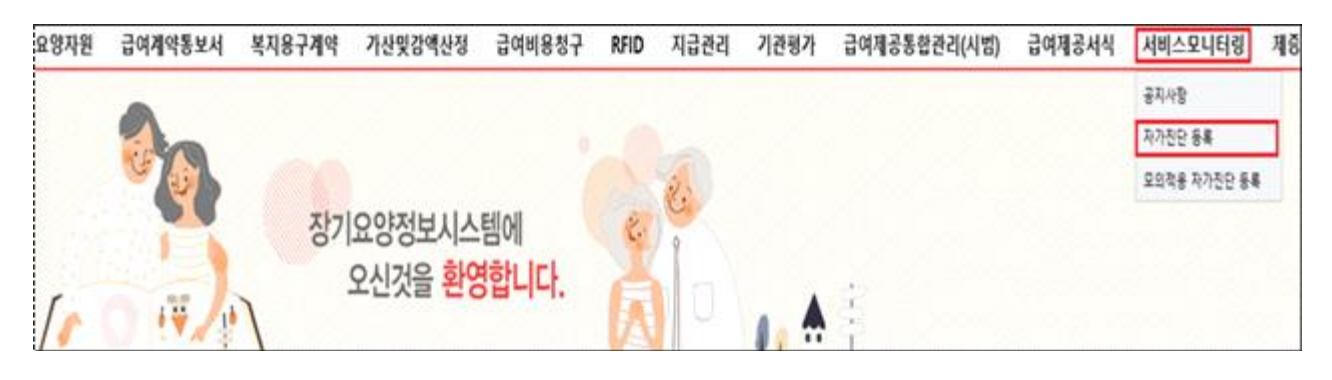

2. 팝업 구현: ① '확인' 클릭하고 자가진단 진행, ② '확인' 클릭하고 종료

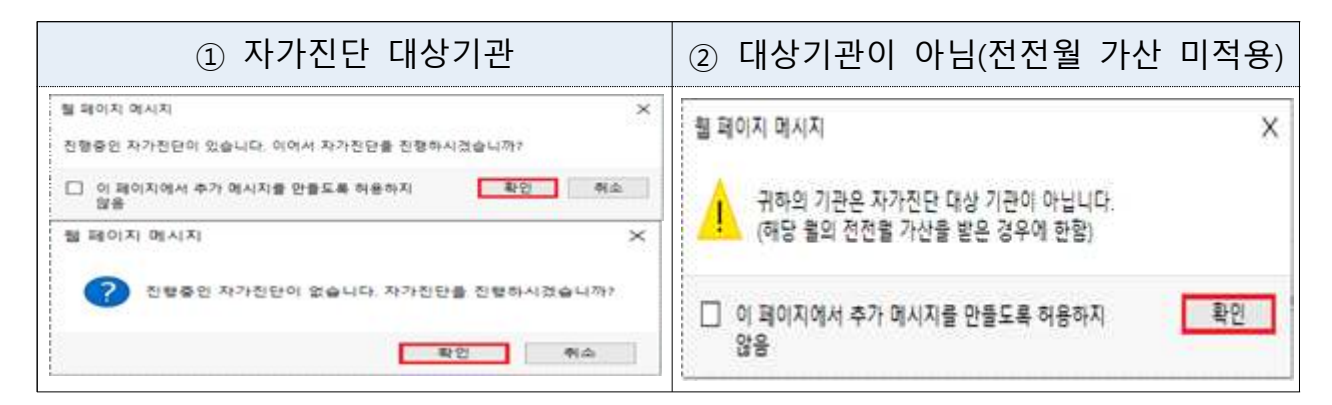

 3. 자가진단 월은 고정 값으로 전전월 가산 내역에 대하여 자가진단 실시
 - 자가진단을 '24년 3월 실시할 경우, '24년 1월 가산내역에 대한 점검결과를 입력 (전전월 기준으로 급여비용 '가산' 결정을 받지 않은 기관은 참여 대상이 아님)

| ○ 자가진단 등록        | npfb300m01  |          |        |       |      |    |      |       |           |           |             |               |     |     |    |
|------------------|-------------|----------|--------|-------|------|----|------|-------|-----------|-----------|-------------|---------------|-----|-----|----|
| 🛛 자가진단 등록        | ※ 자가진단 등록 원 | 반료시, 결과원 | 토 Y 확인 | 인 및 : | 최종점겉 | 체크 | 후 저장 | 필수    |           | 자가진단 0    | 력관리(펼       | !치기)          | 자가진 | 1단이 | 란? |
|                  |             |          | 치매전    |       | 가신   | 유형 |      |       |           |           | 자가진단        | 결과점수          | 경과  | 치종  |    |
| 기관기호             | 기관명         | 급며유형     | 담형     | 인력    | 맞춤형  | 야간 | 간호사  | ۸ł.   | 가신난 수기(월일 | 별 자동 FIX) | (가상 죄러<br>전 | 는 자가신단<br>[수) | 환료  | 점검  |    |
| _                |             |          |        |       |      |    |      |       | 자가진단 윌    | 가산적용 윌    | 인력          | 맞춤형           |     |     | 조회 |
|                  |             | 방문요양     |        |       |      |    |      | 2024년 | 03월       | 01월       | 0           | 0             | N   |     |    |
| <b>인력현황</b> 인력운영 | 킹 맞춤형 서비스   |          |        |       |      |    |      |       |           |           |             |               |     |     |    |
| 기관참석자            | 선택 🗸 [      |          |        |       |      |    |      | 작     | 성자        |           |             |               |     |     |    |

4. 인력현황: 기관 참석자, 작성자 및 자가진단 근무현황 입력
- 근무현황통보, 자가진단의 값은 수가가산 결정내역을 보여주는 것으로 청구 내역과 실제 종사자 근무내역이 동일할 경우 수정 불필요

| 자가진단 등록          |         |         |        |    |     |     |     |           | 자가진영  | 한 이력관리(별)                                                                                                    | 치기)    | 자가진단이  | 란?    | 입시  | 저진 |
|------------------|---------|---------|--------|----|-----|-----|-----|-----------|-------|----------------------------------------------------------------------------------------------------|--------|--------|-------|-----|----|
|                  |         |         | *10874 |    | 가신  | 유형  |     |           |       | 1. Di <b>1</b> . Di 1. Di 1. Di 1. Di 1. Di 1. Di 1. Di 1. Di 1. Di 1. Di 1. Di 1. Di 1. Di 1. Di 1. Di 1. Di 1. Di 1. Di | 자가진당   | 한 결과점수 | 29.76 | *1조 | -  |
| 기관기호             | 기관명     | 급여유형    | 담형     | 인력 | 맞춤형 | 510 | 간호, | 사 자가진단 :  | 주기(월발 | 별 자동 FIX)                                                                                                    | (가장 최  | 환료     | 점검    |     |    |
|                  |         | 0000000 |        |    |     |     |     | ストントさ     | 민단 월  | 가산적용 월                                                                                                    | 인력 맞춤형 |        |       |     | 조호 |
| 3                |         | 양분요양    |        |    |     |     |     | 03        | 3월    | 01월                                                                                                    | 95     | 0      | Y     |     |    |
| <b>인력현황</b> 인력운영 | 말음형 서비스 |         |        |    |     |     |     |           |       |                                                                                                    | -      |        |       |     |    |
| 기관참석자            | 선택 💡    |         |        |    |     |     |     | 작성자       |       |                                                                                                    |        |        |       |     |    |
| 자가진단 기준월         |         | 20      | 12203  |    |     |     |     |           |       |                                                                                                    |        |        |       |     |    |
| 7175             |         | 근무현황봉보  |        |    |     |     | 지조  |           |       | 자가진                                                                                                    | l가진단   |        |       |     |    |
|                  | 의무      | 가산인     | 원      |    | 군무인 | 원   |     |           | 1     | 의무                                                                                                    | 가산인원   | 1      | 근무인원  |     |    |
| 시설장              | 1       | 0       |        |    | 1   |     |     | 시설장       |       | 1                                                                                                    | 0      |        | 1     |     |    |
| 간호(조무)사          | 0       | 0       |        |    | 0   |     |     | 간호(조무)사   |       | 0                                                                                                    | 0      |        | 0     |     |    |
| 사회복지사            | 1       | 1       |        |    | 1   |     |     | 사회복지사     |       | 1                                                                                                    | 1      |        | 1     |     |    |
| EINT ORMAN       | 0       | 0       |        |    | 0   |     |     | 팀장금 유양보호사 |       | 0                                                                                                    | 0      |        | 0     |     |    |

5. 인력운영·맞춤형 서비스 입력

- 각 지표별 점검결과 입력, 임시저장 가능

| 3 자기       | 1진단 등록    |             |          |      |    |     |      |          |        | 자가진단             | 한 미력관리(필    | 치기)   | 자가진단이          | 란? | 임시   | 저장       |
|------------|-----------|-------------|----------|------|----|-----|------|----------|--------|------------------|-------------|-------|----------------|----|------|----------|
|            |           | 21210       | 2000     | 치매전  |    | 가신  | 유형   |          | -      | <b>X</b> 51/044  |             | ホンた   | 단 결과접수         | 겉과 | 최종   |          |
|            | 기관기호      | 기관명         | 읍여뷰용     | 담형   | 인력 | 맞송형 | 0121 | 원 간호사 사가 |        | 한 두기(활활 AI공 FIA) |             | OIS : | 최근 사가신달<br>점수) | 완료 | 점겸   |          |
| -          |           |             | ~9001/d  |      |    |     |      |          | XE2    | 진단 월             | 민단 월 기산적용 월 | 인철    | 및 맞춤형          |    |      | 조회       |
| <b>6</b> 8 |           |             | (개정법)    |      | 63 |     | 2    | D        | (      | 13留              | 01월         | 0     | 0              | N  |      |          |
| 인력호        | 황 인력운영    | 맞춤형 서비스     |          |      |    |     |      |          |        |                  |             |       |                |    | 0    |          |
| 변호         |           |             | 지표       |      |    |     | Ì    |          | И      | 부영역              |             | 1     | 점검결과           | 3  | [과점: | <b>4</b> |
| 1          | 1. 의무인력 및 | 추가인력 배치기종   | E을 준수하는가 | ?    |    |     | 1-   | ① 의무인    | 해치 현황  |                  |             |       | 선택             |    |      |          |
| 2          | 1. 의무인력 및 | 추가인력 배치기공   | E을 준수하는가 | ?    |    |     | 1-   | ② 인력추;   | 가배치 현황 |                  |             |       | 선택             |    |      |          |
| з          | 1. 의무인력 및 | 추가인력 배치기를   | E을 준수하는가 | ?    |    |     | 1-   | @ 간호.\H  | 배치 현황  |                  |             |       | 선택             |    |      |          |
| 4          | 1. 의무인력 및 | 추가인력 배치기용   | 문을 준수하는가 | ?    |    |     | 1-   | ④ 야간직    | 원배치 현황 |                  |             |       | 선택             |    |      |          |
| 5          | 2. 종사자는 직 | 종에 알맞은 업무를  | · 수행하는가? |      |    |     |      |          |        |                  |             |       | 선택             |    |      |          |
| 6          | 3. 가산적용 인 | 력을 지속적으로 비  | ዘ치하는가?   |      |    |     |      |          |        |                  |             |       | 선택             |    |      |          |
| 7          | 4. 요양보호사  | 의 근무형태 또는 등 | -무시간이 적절 | 환가?  |    |     |      |          |        |                  |             |       | 선택             |    |      |          |
| 8          | 5. 수급자의 생 | 활환경을 쾌적하고   | 안전하게 유지  | 하는가? |    |     |      |          |        |                  |             |       | 선택             |    |      |          |
| 9          | 6. 수급자(또는 | 보호자)는 기관이   | 용에 만족하는? | 1?   |    |     |      |          |        |                  |             |       | 선택             |    |      |          |

6. 결과완료: 모든 지표항목의 점검결과 입력 시 'N' → 'Y' 변경

 결과완료 'Y', 최종점검에 반드시 ☑ 체크 및 저장 → 자가진단 완료
 ※ 한 문항이라도 등록되지 않으면 결과완료가 'N'으로 표시, 최종점검 체크 하면 공단으로 자가진단 결과 전송됨

※ 저장(결과 전송)은 한 달에 한 번만 가능하며 결과 전송 후에는 수정 불가

| 자기 | 진단 등록     |                |           |         |     |         |     |     | X17                | 가진단 | 난 미력관리(별: | 치기)                | 자가진단미      | 란?    | 임시    | 저장 |
|----|-----------|----------------|-----------|---------|-----|---------|-----|-----|--------------------|-----|-----------|--------------------|------------|-------|-------|----|
|    |           |                |           | +109.74 |     | 가신      | 유형  |     |                    |     |           | 자가진영               | · 결과점수     | 29.71 | ÷1.75 |    |
|    | 기관기호      | 기관명            | 금여유형      | 담형      | 인력  | 력 맞춤형 0 |     | 간호사 | 자가진단 주기(읠별 자동 FIX) |     |           | (가장 최근 지가진단<br>점수) |            | 환료    | 점경    |    |
|    |           |                |           |         |     |         |     |     | 자가진당               | 물   | 가산적용 월    | 인력                 | 맞춤형        |       | -     | 조회 |
| 2  |           |                | 방문요양      |         | 12  |         |     |     | 03窟                |     | 01왕       | 93                 | 0          | Y     | 12    |    |
| 1  | 1. 의무인력 달 | 실 추가인력 배치기용    | 을 준수하는?   | ł?      |     |         |     |     |                    |     |           |                    | 무수         |       | 14    |    |
| 번호 |           |                | 지표        |         |     |         | 111 |     | 세부영                | 명역  |           |                    | 점검결과       | 3     | [과정:  | Ŷ  |
| 2  | 2 의장금 69  | · 부가근국 에(지기) · | 응 추조하는가   | 2       |     |         |     |     |                    |     |           |                    | 24         |       | 14    |    |
| 3  | 3. 사회복지사  | · 동은 직종에 알맞은   | 2 업무를 수행? | 51=21?  |     |         |     |     |                    |     |           |                    | <b>우</b> 수 |       | 14    |    |
| 4  | 4. 사회복지시  | · 동은 수급자에게 직   | (절한 방문상F  | 을 제공    | 하는기 | 17      |     |     |                    |     |           |                    | 우수         |       | 14    |    |
| 5  | 5. 사회복지시  | 동은 방문누락 수급     | 자들 주기적의   | 로 방문    | 하는기 | 17      |     |     |                    |     |           |                    | 무수         |       | 14    |    |
| 6  | 6. 사회복지사  | · 등은 충분한 시간용   | 안 방문상담물   | 수행하     | 는가? |         |     |     |                    |     |           |                    | 우수         |       | 10    |    |
| 7  | 7. 사회복지시  | · 동은 업무수행일지    | 졸 작성하는가   | ?       |     |         |     |     |                    |     |           |                    | 우수         |       | 10    |    |
| 8  | 8. 437693 | = 보호자)는 기관이    | 용에 만족하는   | 212     |     |         |     |     |                    |     |           |                    | 보완         |       | 3     |    |

7. 기타사항: 자가진단 이력관리(접기)로 월별 결과점수 확인 가능

| ┓ 자가진단 등록 →                                                                                         | < 자가진단 등                                 | 등록 완료/ | 네, 결과완                                | 료 Y 확인           | 긴 및 최종      | 종점검                       | 체크 | 후 저장 | 필수                                   |            | 지기                 | 진단 이 | 력관리(?                       | 접기)           | 자가전                | 한단이           | 란? |
|----------------------------------------------------------------------------------------------------|------------------------------------------|--------|---------------------------------------|------------------|-------------|---------------------------|----|------|--------------------------------------|------------|--------------------|------|-----------------------------|---------------|--------------------|---------------|----|
|                                                                                                    |                                          |        |                                       | 치매전              |             | 가산                        | 유형 |      |                                      |            |                    |      | 자가진단                        | 결과점수          | . 경과               | - 취종          |    |
| 기관기호                                                                                                | 기관명                                      | E      | 3여유형                                  | 담형               | 인력 및        | i 춤형                      | 야간 | 간호사  |                                      | 1단 수기(윌    | 멀 사동 HX            | 1    | .가상 죄는<br>전                 | 를 자가진당<br>1수) | ! 완료               | 점검            |    |
| -                                                                                                   |                                          |        |                                       |                  |             |                           |    |      | 7                                    | 자가진단 윌     | 가산적용               | 3 월  | 인력                          | 맞춤형           | 1.<br>             |               | 조호 |
| 22                                                                                                  |                                          | be     | <i>;</i> 문요양                          |                  |             |                           |    |      | 2024년                                | 03월        | 01월                |      | 95                          | 0             | Y                  |               |    |
| 자가진단 미력관리                                                                                           | 2024년                                    |        | Ý                                     |                  |             |                           |    |      |                                      |            |                    |      |                             |               |                    |               |    |
| 구분                                                                                                  | 1 ឆ្                                     | 곕      | T                                     | 2월               |             |                           | 3월 |      |                                      | 4월         |                    | 5월   |                             | 6월            |                    |               | -  |
| 자가진단점수미력                                                                                            | 인력                                       | 맞춤형    | 인력                                    | 맞                | 춤형          | 인력                        | 1  | 맞춤형  | 인력                                   | 맞춤형        | 인력                 | 맞춤   | 형 (                         | 긴력            | 맞춤형                | 2             | 력  |
|                                                                                                    |                                          |        |                                       |                  | and and and |                           | -  |      |                                      |            |                    |      |                             |               |                    |               |    |
| 방문요양                                                                                                | 95                                       | 0      | 95                                    |                  | 0           | 95                        |    | 0    |                                      |            |                    |      |                             |               |                    |               |    |
| 방문요양                                                                                                | 95                                       | 0      | 95                                    |                  | 0           | 95                        |    | 0    |                                      |            |                    |      |                             |               |                    |               |    |
| 방문요양                                                                                                | 95                                       | 0      | 95                                    |                  | 0           | 95                        |    | 0    |                                      |            |                    |      |                             |               |                    |               |    |
| 방문요양<br>(<br>인력현황 인력운영 )                                                                            | 95<br>맞춤형 서비                             |        |                                       |                  | 0           | 95                        |    | 0    |                                      |            |                    |      |                             |               |                    |               |    |
| 방문요양<br>•<br>•<br>•<br>•<br>•<br>•<br>•<br>•<br>•<br>•<br>•<br>•<br>•<br>•<br>•<br>•<br>•<br>•<br>• | 95<br>맞춤형 서비<br>시설장                      |        | 95                                    |                  | 0           | 95                        |    | 0    | 작성;                                  | 자          |                    |      |                             |               |                    |               |    |
| 방문요양<br><b>인력현황</b> 인력운영<br>기관참석자<br>자가진단 기준볼                                                       | 95<br>맞춤형 서비<br>시설장                      |        | 95                                    | 2403             | 0           | 95                        |    | 0    | 작성;                                  | ۸ł         |                    |      |                             |               |                    |               |    |
| 방문요양<br>인력현황 인력운영<br>기관참석자<br>자가진단 기준월                                                              | 95<br>맞춤형 서비<br>시설장                      |        | 95<br>                                | 2403<br>당동보      |             | 95                        |    | 0    | 작성;                                  | ۸ł         |                    |      | 자가진등                        |               |                    |               |    |
| 방문요양<br><b>인력현황</b> 인력운영<br>기관참석자<br>자가진단 기준월<br>직종                                                 | 95<br>맞춤형 서비<br>시설장<br>의무                |        | 95<br>····<br>근무현황<br>가산인5            | 2403<br>당동보<br>린 | 0           | 95<br>]<br>- ]<br>- ?무인동  | 2  | 0    | 작성;<br>직종                            | <b>π</b> Η | 의무                 |      | 자가진문<br>가산인원                | *             | 근무영                | <u></u><br>1원 |    |
| 방문요양<br>인력현황 인력운영<br>기관참석자<br>자가진단 기준월<br>직종<br>시설장                                                 | 95<br>맞춤형 서비<br>시설장<br>의무<br>1           |        | 95<br>····<br>20<br>근무현황<br>가산인:<br>0 | 2403<br>양통보<br>립 | 0           | 95<br>                    | 2  |      | 작성;<br>직종<br>시설장                     | λł [       | 의무<br>1            |      | 자가진은<br>가산인원<br>0           | <u>+</u>      | 근무5                | 11원           |    |
| 방문요양<br>인력현황 인력운영<br>기관참석자<br>지가진단 기준월<br>직종<br>시설장<br>간호(조무)사                                      | 95<br>맞춤형 서비<br>시설장<br>의무<br>1<br>0      |        | 95<br>                                | 2403<br>당동보<br>린 | 0           | 95<br>2무인5<br>1<br>0      | 원  |      | 작성:<br>직종<br>시설장<br>간호(조무),          |            | 의무<br>1<br>0       |      | 자가진은<br>가산인원<br>0<br>0      | *             | 근무:                | 21원           |    |
| 방문요양<br>인력현황 인력운영<br>기관참석자<br>지가자진단기준왕<br>직종<br>시설장<br>간호(조무)사<br>사회복지사                             | 95<br>맞춤형 서비<br>시설장<br>의무<br>1<br>0<br>1 |        | 95<br>                                | 2403<br>당동보<br>권 | 0           | 95<br>2무인동<br>1<br>0<br>1 | 2  |      | 작성:<br>직종<br>시설장<br>간호(조무),<br>사회복지시 | ۸۲ [       | 의무<br>1<br>0.<br>1 |      | 자가진은<br>가산인원<br>0<br>0<br>1 |               | 근무5<br>1<br>0<br>1 | 21원           |    |